Datos obtenidos de la Encuesta sobre el Gasto Turístico elaborada por el Instituto Canario de Estadística [ISTAC]

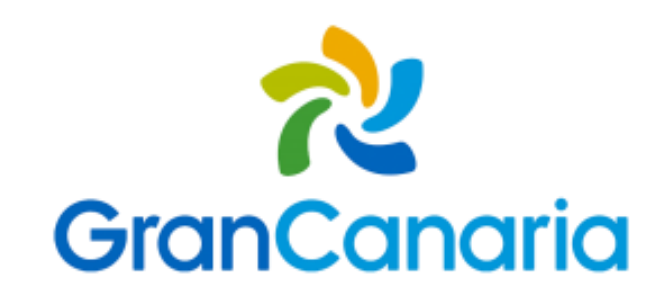

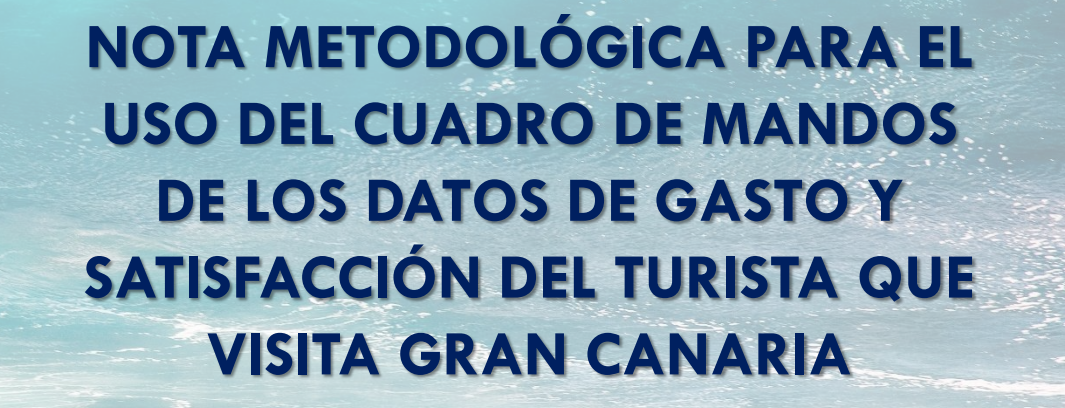

PATRONATO DE TURISMO DE GRAN CANARIA

Unidad de Análisis Turístico y Conectividad Aérea

### NOTA METODOLÓGICA

Encuesta sobre Gasto Turístico Datos de Gran Canaria El presente documento pretende describir cómo emplear correctamente la herramienta facilitada por el Cabildo de Gran Canaria para poder acceder fácilmente a la información de Gran Canaria proveniente de la Encuesta sobre Gasto Turístico Datos realizada por el ISTAC que tiene como objetivo conocer el gasto realizado por los turistas, su perfil sociodemográfico, así como las características generales de su viaje a la isla de Gran Canaria.

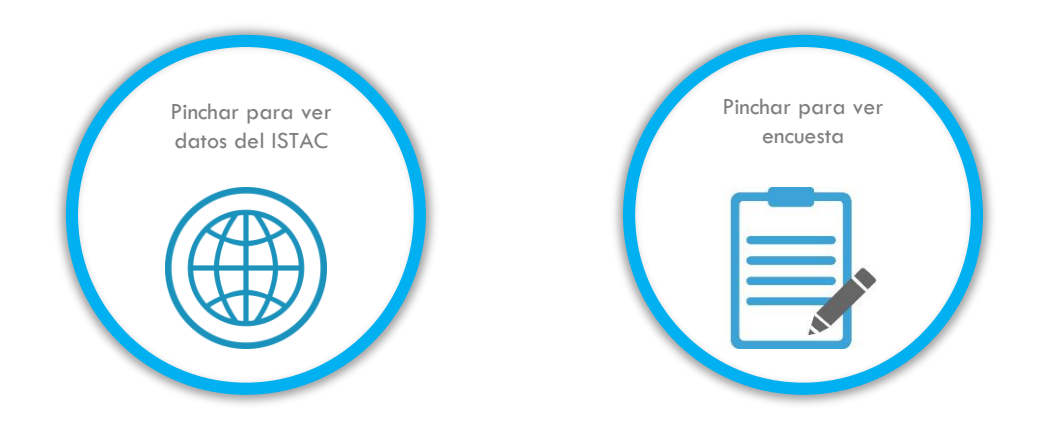

## CONTENIDO

### Encuesta sobre Gasto Turístico Datos de Gran Canaria

La herramienta desarrollada por el Patronato de Turismo del Cabildo de Gran Canaria es un Excel compuesto por diversas pestañas en donde se ha descargado toda la información del Centro de Datos del ISTAC para que puede ser mostrada y analizada en un único documento y de forma amigable e intuitiva. Este Excel agrupa las pestañas en las siguientes tipologías:

- Índice
- Tablas de Contenido
- Cuadro de Mandos

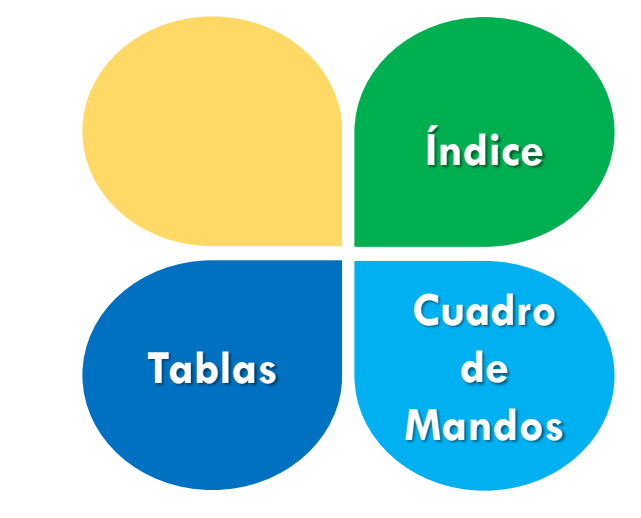

# ÍNDICE

#### 📌 GranCanaria

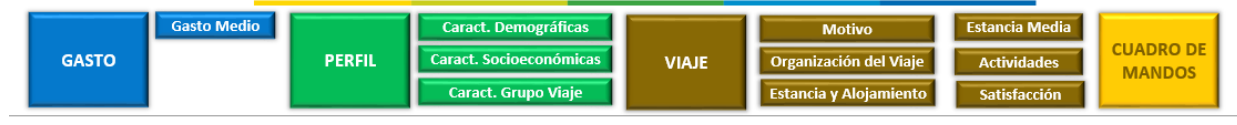

#### GASTO TURÍSTICO

#### Gastos medios en Gran Canaria por años y trimestres.

| GASTO-01 | Según países de residencia, incluyendo desgloses del gasto [19]     |
|----------|---------------------------------------------------------------------|
| GASTO-02 | Según países de residencia [20]                                     |
| GASTO-03 | Según nacionalidades [21]                                           |
| GASTO-04 | Según grupos de edades y sexos [22]                                 |
| GASTO-05 | Según situación laboral [23]                                        |
| GASTO-06 | Según niveles de ingresos [24]                                      |
| GASTO-07 | Según niveles de estudios [25]                                      |
| GASTO-08 | Según intervalos de tiempos de antelación de reserva del viaje [26] |
| GASTO-09 | Según tipos de alojamiento, incluyendo desgloses del gasto [27]     |
| GASTO-10 | Según propósito principal de su viaje [28]                          |
| GASTO-11 | Según intervalos de noches pernoctadas [29]                         |

#### PERFIL DEL TURISTA

Turistas de 16 y más años según características demográficas. En Gran Canaria por trimestres según años

- PERFIL-01 Según grupos de edad y sexos por países de residencia [15]
- PERFIL-02 Según grupos de edad y sexos por nacionalidades [16]
- PERFIL-03 Según grupos de edad y sexos por tipos de alojamiento [17]

( ) F

Turistas de 16 y más años según características socioeconómicas. En Gran Canaria por trimestres según años

INDICE GASTO-01 GASTO-02 GASTO-03 GASTO-04 GASTO-05 GASTO-06 GASTO-07 GASTO-08 GASTO-09 GASTO-10 GASTO-10 GASTO-1

El índice es la pestaña inicial donde se encuentran todos los vínculos a todas las tablas con los datos descargados de la Encuesta de Gasto turístico del ISTAC. Pinchando en el nombre de la tabla se accede directamente a la pestaña del Excel con la tabla correspondiente. Cada tabla tiene un código, el nombre y una cifra entre corchetes. Esta última cifra corresponde a la numeración que tiene el ISTAC en su centro de datos.

# ÍNDICE

#### 📌 GranCanaria

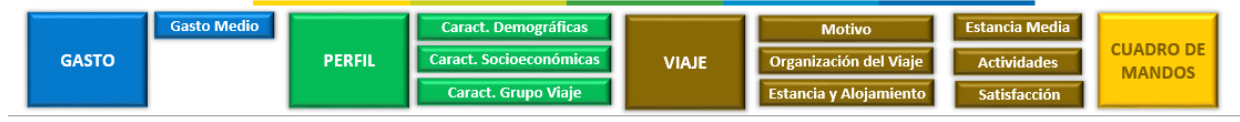

#### GASTO TURÍSTICO

#### Gastos medios en Gran Canaria por años y trimestres.

| GASTO-01                                                 | Según países de residencia, incluyendo desgloses del gasto [19]                                                                                                    |
|----------------------------------------------------------|----------------------------------------------------------------------------------------------------|
| GASTO-02                                                 | Según países de residencia [20]                                                                                                    |
| GASTO-03                                                 | Según nacionalidades [21]                                                                                                    |
| GASTO-04                                                 | Según grupos de edades y sexos [22]                                                                                                    |
| GASTO-05                                                 | Según situación laboral [23]                                                                                                    |
| GASTO-06                                                 | Según niveles de ingresos [24]                                                                                                    |
| GASTO-07                                                 | Según niveles de estudios [25]                                                                                                    |
| GASTO-08                                                 | Según intervalos de tiempos de antelación de reserva del viaje [26]                                                                                                    |
| GASTO-09                                                 | Según tipos de alojamiento, incluyendo desgloses del gasto [27]                                                                                                    |
| GASTO-10                                                 | Según propósito principal de su viaje [28]                                                                                                    |
| GASTO-11                                                 | Según intervalos de noches pernoctadas [29]                                                                                                    |
| GASTO-07<br>GASTO-08<br>GASTO-09<br>GASTO-10<br>GASTO-11 | Según niveles de estudios [25]<br>Según intervalos de tiempos de antelación de reserva del viaje [26]<br>Según tipos de alojamiento, incluyendo desgloses del gasto [27]<br>Según projecisto principal de su viaje [28]<br>Según intervalos de noches pernoctadas [29] |

#### PERFIL DEL TURISTA

Turistas de 16 y más años según características demográficas. En Gran Canaria por trimestres según años

- PERFIL-01 Según grupos de edad y sexos por países de residencia [15]
- PERFIL-02 Según grupos de edad y sexos por nacionalidades [16]

PERFIL-03 Según grupos de edad y sexos por tipos de alojamiento [17]

Turistas de 16 y más años según características socioeconómicas. En Gran Canaria por trimestres según años

✓ INDICE GASTO-01 GASTO-02 GASTO-03 GASTO-04 GASTO-05 GASTO-06 GASTO-07 GASTO-08 GASTO-09 GASTO-10 GASTO-11

El índice se ha agrupado y tiene "botones" que le dirigen a las distintas agrupaciones de indicadores. Estos botones se encuentran en la parte superior pinchando sobre ellos le dirigirá a la agrupación de indicadores correspondiente. De este modo se facilita la búsqueda de información del índice. Se incluye además un botón para acceder directamente al cuadro de mandos.

# TABLAS

ÍNDICE

### **Ran**Canaria

### GASTO TURÍSTICO

Según grupos de edades y sexos [22]

Metodologia 2018 - Gasto Turístico - 22 Según grupos de edades y sexos.

| PAQUETE | INDICADOR GASTO 🛛 🔽 | SEXO 🔽      | GRUPOS DE EDAD 📃 🔽     | AÑO 🔽 | T1       | T2       | Т3       | T4 | ANUALIDAD |
|---------|---------------------|-------------|------------------------|-------|----------|----------|----------|----|-----------|
| TOTAL   | Gasto               | AMBOS SEXOS | TOTAL GRUPOS DE EDADES | 2018  | 2.438,85 | 2.223,48 | 2.434,36 |    | 2.365,56  |
| TOTAL   | Gasto               | AMBOS SEXOS | De 16 a 44 años        | 2018  | 1.967,38 | 1.836,06 | 2.459,05 |    | 2.087,50  |
| TOTAL   | Gasto               | AMBOS SEXOS | Mayor de 44 años       | 2018  | 2.698,82 | 2.611,11 | 2.397,92 |    | 2.569,28  |
| TOTAL   | Gasto               | Hombres     | TOTAL GRUPOS DE EDADES | 2018  | 2.483,13 | 2.241,27 | 2.423,83 |    | 2.382,74  |
| TOTAL   | Gasto               | Hombres     | De 16 a 44 años        | 2018  | 2.110,71 | 1.784,91 | 2.382,37 |    | 2.092,66  |
| TOTAL   | Gasto               | Hombres     | Mayor de 44 años       | 2018  | 2.681,22 | 2.748,78 | 2.494,73 |    | 2.641,58  |
| TOTAL   | Gasto               | Mujeres     | TOTAL GRUPOS DE EDADES | 2018  | 2.388,90 | 2.204,15 | 2.444,36 |    | 2.345,80  |
| TOTAL   | Gasto               | Mujeres     | De 16 a 44 años        | 2018  | 1.813,41 | 1.898,13 | 2.540,70 |    | 2.084,08  |
| TOTAL   | Gasto               | Mujeres     | Mayor de 44 años       | 2018  | 2.719,21 | 2.477,10 | 2.320,28 |    | 2.505,53  |
| TOTAL   | Gasto por turista   | AMBOS SEXOS | TOTAL GRUPOS DE EDADES | 2018  | 1.205,25 | 1.140,26 | 1.164,30 |    | 1.169,94  |
| TOTAL   | Gasto por turista   | AMBOS SEXOS | De 16 a 44 años        | 2018  | 955,31   | 944,82   | 1.126,91 |    | 1.009,01  |
| TOTAL   | Gasto por turista   | AMBOS SEXOS | Mayor de 44 años       | 2018  | 1.343,07 | 1.335,81 | 1.219,49 |    | 1.299,46  |
| TOTAL   | Gasto por turista   | Hombres     | TOTAL GRUPOS DE EDADES | 2018  | 1.200,92 | 1.191,68 | 1.154,05 |    | 1.182,22  |
| TOTAL   | Gasto por turista   | Hombres     | De 16 a 44 años        | 2018  | 1.018,72 | 969,90   | 1.085,80 |    | 1.024,81  |
| TOTAL   | Gasto por turista   | Hombres     | Mayor de 44 años       | 2018  | 1.297,83 | 1.438,33 | 1.270,76 |    | 1.335,64  |
| TOTAL   | Gasto por turista   | Mujeres     | TOTAL GRUPOS DE EDADES | 2018  | 1.210,14 | 1.084,38 | 1.174,04 |    | 1.156,19  |
| TOTAL   | Gasto por turista   | Mujeres     | De 16 a 44 años        | 2018  | 887,20   | 914,39   | 1.170,67 |    | 990,75    |

En estas tablas se encuentran los datos

descargados del centro de datos del ISTAC. Existe una pestaña por cada tabla. En la parte superior derecha se encuentra un botón que, pinchando sobre el, le re-dirige al índice.

Encima de la tabla se encuentra el nombre de la misma así como un vínculo para acceder al centro de datos del ISTAC para descargarse la tabla correspondiente si se considera

necesario.

### TABLAS

### **Ran**Canaria

#### GASTO TURÍSTICO Según grupos de edades y sexos [22]

Metodologia 2018 - Gasto Turístico - 22 Según grupos de edades y sexos.

ÍNDICE

Los encabezados de las tablas tienen filtros que facilitan la búsqueda de información. Se pueden combinar los filtros de las distintas columnas para poder concretar la información buscada. Los datos se encuentran en las cinco últimas columnas: T1, T2, T3, T4 y ANUALIDAD.

Las columnas T1-T4 contienen la información de cada trimestre facilitada por el ISTAC.

Sin embargo, la columna ANUALIDAD contiene la información acumulada (suma o promedio aritmético según el caso) de los trimestres de cada año según la información disponible. No es por tanto un dato extraído del ISTAC.

| PAQUETE | INDICADOR GASTO   | SEXO        | GRUPOS DE EDAD         | ▼ AÑO | ▼ T1     | T2       | Т3       | T4 | ANUALIDA |
|---------|-------------------|-------------|------------------------|-------|----------|----------|----------|----|----------|
| TOTAL   | Gasto             | AMBOS SEXOS | TOTAL GRUPOS DE EDADES | 2018  | 2.438,85 | 2.223,48 | 2.434,36 |    | 2.365    |
| TOTAL   | Gasto             | AMBOS SEXOS | De 16 a 44 años        | 2018  | 1.967,38 | 1.836,06 | 2.459,05 |    | 2.08     |
| TOTAL   | Gasto             | AMBOS SEXOS | Mayor de 44 años       | 2018  | 2.698,82 | 2.611,11 | 2.397,92 |    | 2.56     |
| TOTAL   | Gasto             | Hombres     | TOTAL GRUPOS DE EDADES | 2018  | 2.483,13 | 2.241,27 | 2.423,83 |    | 2.38     |
| TOTAL   | Gasto             | Hombres     | De 16 a 44 años        | 2018  | 2.110,71 | 1.784,91 | 2.382,37 |    | 2.09     |
| TOTAL   | Gasto             | Hombres     | Mayor de 44 años       | 2018  | 2.681,22 | 2.748,78 | 2.494,73 |    | 2.64     |
| TOTAL   | Gasto             | Mujeres     | TOTAL GRUPOS DE EDADES | 2018  | 2.388,90 | 2.204,15 | 2.444,36 |    | 2.34     |
| TOTAL   | Gasto             | Mujeres     | De 16 a 44 años        | 2018  | 1.813,41 | 1.898,13 | 2.540,70 |    | 2.08     |
| TOTAL   | Gasto             | Mujeres     | Mayor de 44 años       | 2018  | 2.719,21 | 2.477,10 | 2.320,28 |    | 2.50     |
| TOTAL   | Gasto por turista | AMBOS SEXOS | TOTAL GRUPOS DE EDADES | 2018  | 1.205,25 | 1.140,26 | 1.164,30 |    | 1.16     |
| TOTAL   | Gasto por turista | AMBOS SEXOS | De 16 a 44 años        | 2018  | 955,31   | 944,82   | 1.126,91 |    | 1.00     |
| TOTAL   | Gasto por turista | AMBOS SEXOS | Mayor de 44 años       | 2018  | 1.343,07 | 1.335,81 | 1.219,49 |    | 1.29     |
| TOTAL   | Gasto por turista | Hombres     | TOTAL GRUPOS DE EDADES | 2018  | 1.200,92 | 1.191,68 | 1.154,05 |    | 1.18     |
| TOTAL   | Gasto por turista | Hombres     | De 16 a 44 años        | 2018  | 1.018,72 | 969,90   | 1.085,80 |    | 1.02     |
| TOTAL   | Gasto por turista | Hombres     | Mayor de 44 años       | 2018  | 1.297,83 | 1.438,33 | 1.270,76 |    | 1.33     |
| TOTAL   | Gasto por turista | Mujeres     | TOTAL GRUPOS DE EDADES | 2018  | 1.210,14 | 1.084,38 | 1.174,04 |    | 1.15     |
| TOTAL   | Gasto por turista | Mujeres     | De 16 a 44 años        | 2018  | 887,20   | 914.39   | 1.170.67 |    | 99       |

# CUADRO DE MANDOS

|                                                             | 2                                                                    | GranCanaria ÍNDICE                                                             |
|-------------------------------------------------------------|----------------------------------------------------------------------|--------------------------------------------------------------------------------|
| Gasto Medio Según País Residencia                           | Nº de Turistas según grupos de edad y sexos por tipos de alojamiento | № de Turistas > 16 años según importancia aspectos elección de destino *       |
| Gasto Medio Según País Residencia desglosado por tipo gasto | № de Turistas según situación laboral por países de residencia       | № de Turistas > 16 años según según canales para organizar el viaje *          |
| Gasto Medio Según Alojamiento desglosado por tipo gasto     | № de Turistas >16 según el tipo de acompañante *                     | Estancia media según países de residencia                                      |
| Gasto Medio Según Propósito Viaje                           | № de Turistas >16 años que vienen acompañados por menores            | Estancia media según propósito del viaje                                       |
|                                                             |                                                                      | Valoración media de la satisfacción general del viaje por países de residencia |
|                                                             |                                                                      | Valoración media de volver a viajar por países de residencia                   |
|                                                             |                                                                      | Valoración media de recomendar visitar Canarias por países de residencia       |
|                                                             |                                                                      | № de Turistas > 16 años según las actividades realizadas durante su estancia * |

El cuadro de mandos analiza los principales 16 indicadores de la encuesta de Gasto Turístico. En la parte superior se encuentra una serie de botones que, pinchando sobre ellos, le lleva al indicador correspondiente. Estos botones están agrupados en: gasto turístico (azul), características socio-demográficas (verde) y comportamiento y satisfacción del viaje (amarillo). Los indicadores marcados con un asterisco provienen de preguntas de respuesta múltiple de la Encuesta y, por tanto, las cifras totales de estos indicadores no coincidirán con la del resto de indicadores (ya que un mismo turista puede haber marcado dos o más respuestas dentro de la misma pregunta)

## CUADRO DE MANDOS

| Unidad de Medida: Euros                      | AÑO      | 2018     | PAISES DE<br>RESIDENCIA | TOTAL                       |          | GASTO Gasto por turista P.                   | AQUETE | Viaj  | a con ( | paquet | e turís | stico |      |  |  |
|----------------------------------------------|----------|----------|-------------------------|-----------------------------|----------|----------------------------------------------|--------|-------|---------|--------|---------|-------|------|--|--|
|                                              |          |          |                         | España<br>Helende           |          |                                              |        |       |         |        |         |       |      |  |  |
| Desglose del Gasto                           |          | Gasto Me | dio [€] segúi           | Países Nórdicos             | 5        | GASTO MEDIC                                  | ) SEGÚ | jn pa | ÍS DE   | RESI   | DENO    | CIA   |      |  |  |
| OTROS                                        | 11 17    | 3.21     | 13                      | Heino Unido<br>Otros países |          | 0 100 200 300 400 500 600 700 800 900        |        |       |         |        |         | 900 1 | .000 |  |  |
| PAQUETE                                      | 937,50   | 848,98   | 901,23                  |                             | 895,90   | OTROS                                        |        |       |         |        |         |       |      |  |  |
| ALOJAMIENTO                                  | 12,53    | 4,32     | 7,29                    |                             | 8,05     | PAOLIFTE                                     |        |       |         |        |         |       |      |  |  |
| Gasto principal del alojamiento              | 0,00     | 0,00     | 0,00                    |                             | 0,00     | 101415370                                    |        |       |         |        |         |       |      |  |  |
| Extras de alojamiento                        | 12,53    | 4,32     | 7,29                    |                             | 8,05     | ALGIAMIENTO                                  |        |       |         |        |         |       |      |  |  |
| TRANSPORTE NACIONAL / INTERNACIONAL          | 0,00     | 0,00     | 0,00                    |                             | 0,00     | TRANSPORTE NACIONAL / INTERNACIONAL          |        |       |         |        |         |       |      |  |  |
| TRANSPORTE LOCAL                             | 21,73    | 22,20    | 20,75                   |                             | 21,56    | TRANSPORTE LOCAL                             |        |       |         |        |         |       |      |  |  |
| ALIMENTACIÓN                                 | 239,26   | 179,23   | 175,52                  |                             | 198,00   | ALIMENTACIÓN                                 |        | -     |         |        |         |       |      |  |  |
| Supermercados                                | 86,86    | 62,34    | 65,59                   |                             | 71,60    |                                              |        |       |         |        |         |       |      |  |  |
| Restaurantes, cafeterías                     | 152,40   | 116,90   | 109,93                  |                             | 126,41   | REGREACION, COLTONA Y ACTIVIDADES DEPORTIVAS |        |       |         |        |         |       |      |  |  |
| RECREACIÓN, CULTURA Y ACTIVIDADES DEPORTIVAS | 26,91    | 37,69    | 51,60                   |                             | 38,73    | COMPRAS                                      |        |       |         |        |         |       |      |  |  |
| COMPRAS                                      | 38,53    | 42,79    | 48,26                   |                             | 43,19    |                                              | - T4   |       | - 74    |        |         |       |      |  |  |
| TOTAL                                        | 1.287,63 | 1.138,42 | 1.210,83                | 0,00                        | 1.212,29 |                                              | 11     | 12    | 14      |        |         |       |      |  |  |

Los cuadros y gráficas se pueden filtrar según los distintos parámetros que aparece en la parte superior de los distintos cuadros/gráficos. Pinchando sobre estos elementos se abre un desplegable para seleccionar el elemento de filtrado correspondiente. Una vez seleccionados, la tabla y la gráfica correspondiente se actualiza de forma automática. Pinchando en la flecha de la derecha, se regresa al menú del cuadro de mandos.